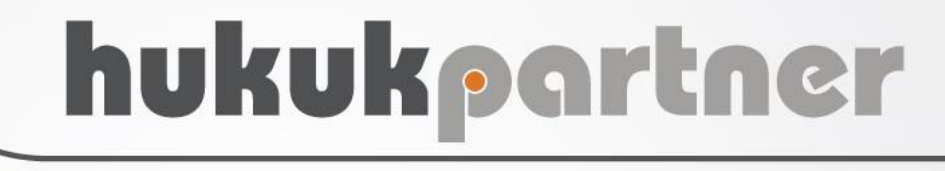

Kıymet Takdiri Süreci

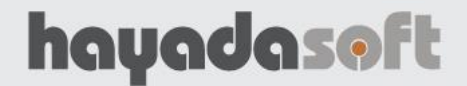

# hukukpartner

Kıymet Takdiri Süreci

# İÇİNDEKİLER

| Kıymet Takdiri Talebinin Oluşturulması   | 3 |
|------------------------------------------|---|
| Kıymet Takdiri Yapılacak Malların Seçimi | 4 |
| Kıymet Takdiri Bilgilerinin Kaydedilmesi | 4 |
| Tebliğ Kayıtlarının Oluşturulması        | 5 |
| Tebliğ Sonuçlarının Girilmesi            | 6 |
| İtiraz                                   | 6 |
| İtiraz Davası                            | 7 |
| İtiraz Davasının Sonucunun Girilmesi     | 8 |
| Müvekkilin İtirazı                       | 8 |
| Kıvmet Takdirinin Kesinlesmesi           | 8 |
| İnteraktif Raporlar                      | 9 |
| ······                                   |   |

## KIYMET TAKDİRİ SÜRECİ

Taşınır ya da Taşınmazlarda satış öncesi kıymet takdiri sürecinin, yapılan iyileştirmeler ile daha detaylı olarak takip edilmesi sağlanmıştır.

Öncelikle, Kıymet Takdiri ile ilgili yeni pencerenin kullanımı için yetkilerin verilmesi gerekmektedir. Ana menüden Klasör Yetkileri seçilir (1). Yetki verilecek kullanıcı seçimi yapılır (2) Föy Yetkilerinden Kıymet Takdiri sahalarının seçimi yapılır(3)

| Hukuk Partner Enterprise V.2.0     |                  |                   |           |         |                              |       |                     |          |          |   |
|------------------------------------|------------------|-------------------|-----------|---------|------------------------------|-------|---------------------|----------|----------|---|
| Pencere Yardım Hukuk Partner Haber | Yönetim Konso    | lu                |           |         |                              |       |                     |          |          |   |
| 🔍 yetki 🗼 🖃 🥠                      | Klasör Yetkileri | ×                 |           |         |                              |       |                     |          |          |   |
| ORTAK                              | 💿 Klasör Yetk    | ileri             |           |         |                              |       |                     |          | •        |   |
| TANIM                              | 🖺 Kaydet         |                   |           |         |                              |       |                     |          |          |   |
| GENEL                              | Kullanıcı K      | Kullanıcı Adı     | Durumu Gr | rup K 🔺 | Tüm Yetkileri Ver            |       |                     |          |          |   |
| Ortak Menü Yetkileri               | partner          | partner           | Aktif     |         | Menü Yetkileri Föy Yetkileri |       |                     |          |          |   |
| Hukuk Partner Mobil Menü Yetkileri | Metin            | Metin BAŞARIR     | Aktif     | 1       | Yetki Açıklama               | Yetki | Yeni K              | Düzeltme | Silme    |   |
| KLASÖR                             | Gökalp           | Gökalp KURTARIR   | Aktif     |         | Taşınır Takyidat             |       | ~                   | ~        | ~        |   |
| TANIM                              | Aslı             | Aslı Muhterem     | Aktif     |         | - Haciz                      | ~     |                     |          |          |   |
| GENEL 2                            | Kerem            | Kerem Dürüst      | Aktif     |         | Haciz Bilgi                  |       | ~                   | ~        | •        |   |
| 1 Klasör Yetkileri                 | hbhalil          | Halil MAKUL       | Aktif     |         | Haciz Kalem                  |       | <ul><li>✓</li></ul> | ~        |          |   |
| Rapor Yetkileri                    | Vildan           | Vildan Akbaşak    | Aktif     | 3       | = Kıymet Takdiri             |       |                     |          |          |   |
|                                    | Demo2014         | Ahmet BİLİR       | Aktif     |         | - Kıymet Takdiri Bilgi       | 63    |                     |          |          |   |
|                                    | hbsalih          | Salih GÜZEL       | Aktif     |         | Kıymet Takdiri Kalem         |       |                     |          |          |   |
|                                    | msen             | Müyesser Şen      | Aktif     |         | - Kıymet Takdiri Kişi        |       |                     |          |          |   |
|                                    | dtok             | Dilek Tok         | Aktif     |         | - Satış                      | ~     |                     |          |          |   |
|                                    | Nalan            | Nalan Öztürk Alan | Aktif     |         | Satış Bilgi                  |       | ~                   | ~        | ~        |   |
|                                    | YUSUF            | YUSUF AVŞAR       | Aktif     |         | Satış Kalem                  |       | ~                   | ~        | <b>×</b> |   |
|                                    | Azer             | Azer Sönmez       | Aktif     |         | - İhtarname                  |       |                     |          |          |   |
|                                    | Damla            | Damla GÜÇLÜ       | Aktif     | -       | İhtarname Bilgi              |       |                     |          |          | - |
|                                    |                  |                   |           |         |                              |       |                     |          |          |   |

#### Kıymet Takdiri Talebinin Oluşturulması

Pencere menüsünden, Kıymet Takdiri seçimi yapılır (1). Sağ tıkla Ekle seçimi yapılır (2).

Türü, sahasından Taşınmaz, Araç veya Diğer Menkul seçimi yapılır.

Talep Tarihi, sahasına Kıymet Takdiri talebinin yapıldığı tarih girilir (3).

Satış Avans Tarihi, satış avansının yatırıldığı tarih girilir.

**Tebliğ Yapılacak,** Taşınmazlarda Tebliğ Yapılacak otomatik olarak işaretli gelir ve değiştirilemez. Diğer Kıymet Takdirlerinde kullanıcı seçebilir.

Bu girişler tamamlandıktan sonra Bilgi kısmına geçilir sağ tık Ekle ile Kıymet Takdiri istenen Taşınır/Taşınmazlar seçilir (4). Bir sonraki bölümde detaylı olarak anlatılacaktır.

| osya 🗙 Kıymet Takdiri 🗙                 |                                                                  |                   |                                 |                                                         |          |
|-----------------------------------------|------------------------------------------------------------------|-------------------|---------------------------------|---------------------------------------------------------|----------|
| 📀 Yasal Takip Föyü - [ 6 ] İcra Emri (İ | oteğin Paraya Çevrilmesi)                                        |                   |                                 |                                                         |          |
| 🕒 间 🖊 🔶 🔸 📕                             | Pencere - Fonksiyon -                                            |                   |                                 |                                                         |          |
| Takip No 2725 Takip Tarihi 16.10.20     | Kagak Alt+P<br>Kjişler Alt+K<br>Alacak Alt+L<br>Gayri Nakdi Risk | DosyaNo 2016      | 5/9882 Vekalet [LODOS] LODOS Ti | caret A.Ş. Personel partner DERDEST                     |          |
| Kışı Turu                               | Tasınmaz                                                         | Kişiler           |                                 | lietişim bilgileri                                      |          |
| Borçlu MAHMUT DA                        | Rehin                                                            | a Cad. No:3 Daire | : 1 KARTAL - ISTANBUL           |                                                         | Tebliğ I |
|                                         | Tebliğ<br>Tebellüğ<br>Kıymet Takdiri                             |                   |                                 |                                                         |          |
| 🙆 Karmat Takdiri                        | Satış kö<br>Talimat İcra                                         |                   |                                 |                                                         |          |
| Wighter Takuli                          | Masraf F8                                                        |                   |                                 |                                                         |          |
| Kıymet Takdiri                          | Müvekkile Ödeme Alt+F10<br>Avans-Teminat                         |                   | Bilgi                           | Durumu                                                  |          |
|                                         | Tedbir                                                           |                   |                                 | Dilat                                                   |          |
| 2 Ekle                                  | Takip Sonrasi Alacak                                             |                   | Remark Tabalisi Kale            | I Bildi                                                 |          |
| Q. Log İzle                             | Sorumlu Personel                                                 | 4-                | Kiymet Takdiri Kalei            | mi —                                                    |          |
| · · · · · · · · · · · · · · · · · · ·   | Belge                                                            |                   | Tamam                           |                                                         |          |
| Panoya Kopyala                          |                                                                  |                   | Taşınmaz İsta                   | nbul İli, Avcılar İlçesi, 10 Ada, 20 Pafta, Bağımsız Bö | šlüm 💌   |
|                                         | 2                                                                |                   | Takdir Tarihi                   |                                                         | •        |
| 3 💽 Kıymet Takdiri                      |                                                                  |                   | × Takdir Tutarı                 | 2                                                       |          |
| Tamam                                   |                                                                  |                   | PB TL                           |                                                         | -        |
| -                                       | ürü Tasınmaz                                                     |                   | ▼ Müvekkil İtiraz               |                                                         |          |
| Talep T                                 | arihi                                                            | N                 | ▼ Durumu Kıyr                   | net Takdiri Bekleniyor                                  |          |
| Talep E                                 | iden Müvekkil                                                    | 3                 | <b>_</b>                        |                                                         |          |
| Satış Avans T                           | arihi                                                            |                   | -                               |                                                         |          |
| Tebliğ Yapıl                            | acak 🔽                                                           |                   |                                 |                                                         |          |
|                                         |                                                                  |                   |                                 |                                                         |          |
|                                         |                                                                  |                   | _                               |                                                         |          |
|                                         |                                                                  |                   |                                 |                                                         |          |
|                                         |                                                                  |                   |                                 |                                                         |          |
|                                         |                                                                  |                   |                                 |                                                         |          |

#### Kıymet Takdiri Yapılacak Malların Seçimi

Kıymet Takdiri yapılacak Taşınır/Taşınmaz kaleminin belirlenmesi için Bilgi sahasında sağ tık yapınız. Burada Ekle seçimini kullanarak kalemleri tek tek veya "Hızlı Kıymet Takdiri Kalemi Ekle" seçimi ile grup şeklinde mallar eklenebilir.

| 📀 Kıymet Takdiri                                                        |       |            |                                  | ×      |
|-------------------------------------------------------------------------|-------|------------|----------------------------------|--------|
| Kıymet Takdiri                                                          |       |            | Bilgi                            | Durumu |
| Türü Araç Talep Tarihi 31. 10. 2016<br>Eden Müvekkil Satış Avans Tarihi | Talep |            |                                  | 1      |
| 31.10.2016 Tebliğ Yapılacak E                                           |       |            | ЕКІЕ                             |        |
|                                                                         |       | Q          | Log İzle                         |        |
|                                                                         |       |            | Panoya Kopyala                   |        |
|                                                                         |       | $\langle $ | Hızlı Kıymet Takdiri Kalemi Ekle |        |
|                                                                         | 3     | _          |                                  | -      |

Hızlı Kıymet Takdiri Kalemi Ekle ile tüm taşınır/taşınmazlar listelenecek ve seçim yapılmasına olanak sağlanacaktır.

Birleştirilmiş mallar seçilemez, daha doğrusu listeye gelmez. Ekonomik bütünlük ile birleştirilmiş mallar ve

| ×        |
|----------|
|          |
| z Değ PB |
| π        |
| π        |
| i        |

normal mallar listeye gelir ve seçilebilirler. Ayrıca bu listeye kıymet takdiri veya satış aşamasındaki mallar da getirilmez.

Durumu; sahası program tarafından otomatik olarak güncellenir. Girilen bilgilere göre program şu durumları belirler:

Kıymet Takdiri Bekleniyor, Tebliğe Çıkartılacak, Tebliğe Çıkarıldı, İtiraz, Kesinleşti.

#### Kıymet Takdiri Bilgilerinin Kaydedilmesi

Kıymet Takdiri Raporları geldiğinde, kalemlere ilişkin takdir edilen tutarlar, Kıymet Takdiri kalemi üzerinde sağ tık Düzelt komutu ile girilir.

Takdir Tarihi: Kıymet Takdiri raporu tarihi girişi yapılır.

Takdir Tutarı: Kıymet Takdiri raporunda kalemlere takdir edilen tutar girişi yapılır.

Talep Yapıldıktan sonraki aşama Kıymet Takdiri Bekleniyor şeklinde föyde izlenebilir.

| 📀 Kıymet Takdiri                                                                                                 |                                                                                 |                               |                     | • ×    |
|----------------------------------------------------------------------------------------------------|---------------------------------------------------------------------------------|-------------------------------|---------------------|--------|
| Kıymet Takdiri                                                                                                   | Bilg                                                                            | gi                            | Durumu              |        |
| Türü Taşınmaz Talep Tarihi 27.10.2016<br>Talep Eden Müvekkil Satış Avans Tarihi<br>27.10.2016 Tebliğ Yapılacak E | Taşınmaz İstanbul İli, Avcılar İlçesi, 10 A<br>Durumu Kıymet Takdiri Bekleniyor | Ada, 20 Pafta, Bağımsız Bölüm | Kıymet Takdiri Bekk | eniyor |
|                                                                                                    |                                                                                 |                               |                     |        |
|                                                                                                    |                                                                                 |                               |                     |        |
|                                                                                                    |                                                                                 |                               |                     |        |
|                                                                                                    |                                                                                 |                               |                     |        |
|                                                                                                    |                                                                                 |                               |                     |        |
|                                                                                                    |                                                                                 |                               |                     |        |
|                                                                                                    |                                                                                 |                               |                     |        |
|                                                                                                    |                                                                                 |                               |                     |        |
|                                                                                                    | ****                                                                            |                               |                     |        |
|                                                                                                    | Tebliğ Kişileri                                                                 |                               |                     |        |
|                                                                                                    | Kişi                                                                            | Tebliğ Bilgi                  |                     | İtiraz |
|                                                                                                    |                                                                                 |                               |                     |        |
|                                                                                                    |                                                                                 |                               |                     |        |
|                                                                                                    |                                                                                 |                               |                     |        |

Kıymet Takdiri yapıldıktan sonra Durumu sahası Kıymet Takdiri Bekleniyor şeklinden Tebliğe Çıkartılacak olarak güncellenir.

| Nymet Takdiri                                                                                                   |                                                                                  |                                                                                               |                      |
|----------------------------------------------------------------------------------------------------|----------------------------------------------------------------------------------|-----------------------------------------------------------------------------------------------|----------------------|
| Kıymet Takdiri                                                                                                  |                                                                                  | Bilgi                                                                                         | Durumu               |
| Türü Taşınmaz Talep Tarihi 27.10.2016<br>Talep Eden Müvekki Satış Avans Tarihi<br>27.10.2016 Tebliğ Yapılacak E | Taşınmaz İstanbul İli, Avcılar İl<br>Takdir Tarihi 27.10.2016 Ta<br>Çıkartılacak | çesi, 10 Ada, 20 Pafta, Bağımsız Bölüm<br><b>İkdir Tutarı</b> 40.000,00 <b>Durumu</b> Tebliğe | Tebliğe Çıkartılacak |
|                                                                                                    |                                                                                  |                                                                                               |                      |
|                                                                                                    |                                                                                  |                                                                                               |                      |
|                                                                                                    |                                                                                  |                                                                                               |                      |
|                                                                                                    |                                                                                  |                                                                                               |                      |
|                                                                                                    |                                                                                  |                                                                                               |                      |
|                                                                                                    | Tebliğ Kişileri                                                                  |                                                                                               |                      |
|                                                                                                    | Kişi                                                                             | Tebliğ Bilgi                                                                                  | İtiraz               |
|                                                                                                    |                                                                                  |                                                                                               |                      |
|                                                                                                    |                                                                                  |                                                                                               |                      |

#### Tebliğ Kayıtlarının Oluşturulması

Kıymet Takdiri Tebliğ Kaydını oluşturmak için, Kıymet Takdiri Raporu bilgilerinin mutlaka girilmiş olması gerekir. Aksi takdirde program bir uyarı ile kullanıcıyı uyarmaktadır. Kıymet Takdiri raporu bilgileri girişi yapıldıktan sonra Kıymet Takdiri Penceresinde Kıymet Takdiri kaydı üzerinde sağ tıklayıp "Tebliğ Kişileri ve Tebliğ Kayıtlarını Oluştur" seçimi yapılır.

| 📀 Kıymet Takdiri                                                                                 |                                                 |                                                                                   |                                                                                             |                         |
|--------------------------------------------------------------------------------------------------|-------------------------------------------------|-----------------------------------------------------------------------------------|---------------------------------------------------------------------------------------------|-------------------------|
| Kıymet Takdiri                                                                                   |                                                 |                                                                                   | Bilgi                                                                                       | Durumu                  |
| Türü Taşınmaz Talep Tarihi 27.<br>Talep Eden Müvekkil Satış Ava<br>27.10.2016 Tebliğ Yapılacak E | . 10. 20 16<br>I <b>ns Tarihi</b>               | Taşınmaz İstanbul İli, Avcılar İle<br>Takdir Tarihi 27.10.2016 Ta<br>Cıkartılacak | esi, 10 Ada, 20 Pafta, Bağımsız Bölüm<br><b>kdir Tutarı</b> 40.000,00 <b>Durumu</b> Tebliğe | Tebliğe<br>Çıkartılacak |
|                                                                                                  | Ekle<br>Düzelt<br>Sil<br>Q Log İzle<br>Panova İ | (opvala                                                                           | >                                                                                           |                         |
|                                                                                                  | Tebliğ Ki                                       | sileri ve Tebliğ Kayıtlarını Oluştur                                              |                                                                                             |                         |
|                                                                                                  |                                                 | Teblig Kışıleri                                                                   |                                                                                             | İkinan                  |
|                                                                                                  |                                                 | r/i5i                                                                             | rebig bigi                                                                                  | 10142                   |

Program föydeki borçlu, borçlu vekili ve kefilleri ayrıca mallardaki malikleri yani veya takyidat (3.şahısları) sahiplerini listeye getirir ve tebliğ yapılacak kişilerin seçilmesini ister.

| 💽 Kr                 | ymet Takdiri                                                                                         |              |                                   |                                                                                    |                                                    |                                        |                       | 8     |               |
|----------------------|----------------------------------------------------------------------------------------------------|--------------|-----------------------------------|------------------------------------------------------------------------------------|----------------------------------------------------|----------------------------------------|-----------------------|-------|---------------|
|                      | Kıymet Takdiri                                                                                       |              |                                   | Durum                                                                              | u                                                  |                                        |                       |       |               |
| ► Tür<br>Tal<br>27.: | ü Taşınmaz Talep Tarihi 27. 10. 20<br>ep Eden Müvekkil Satış Avans Ta<br>10. 2016 Tebliğ Yapılacak E | 016<br>arihi | Taşınma<br>Takdir T<br>Çıkartılac | <b>az</b> İstanbul İli, Avcılar İlçe<br>F <b>arihi</b> 27.10.2016 <b>Tak</b><br>ak | si, 10 Ada, 20 Pafta, Ba<br>dir Tutarı 40.000,00 I | ğımsız Bölüm<br>D <b>urumu</b> Tebliğe | Tebliğe<br>Çıkartılac | ak    | bartner DE    |
|                      |                                                                                                    | _            |                                   |                                                                                    |                                                    |                                        |                       |       | İletişim Bilg |
|                      |                                                                                                    | () K         | iymet Takdir                      | i Yapılacak Kişileri Seçin                                                         | iz.                                                |                                        | -                     |       | ×             |
|                      |                                                                                                    | Te Te        | bliğ Kişileri ve Ö                | Tebliğ Kayıtlarını Oluştur                                                         | Tüm Kişileri Seç                                   |                                        |                       |       |               |
|                      |                                                                                                    | Seç          | Kişi Türü                         | Kişi K                                                                             | urum Adı                                           | Kişi / Kur                             | İlçe                  |       | İl 🧧          |
|                      |                                                                                                    | I            | Borçlu                            | MAHMUT DABEŞ                                                                       |                                                    | Kişi                                   | KARTAL                | İSTAN | BUL           |
|                      |                                                                                                    | 1 🔽          | 3. Şahıs                          | Kamer Tuğlacı                                                                      |                                                    | Kişi                                   |                       |       |               |
|                      |                                                                                                    | _            |                                   |                                                                                    |                                                    |                                        |                       |       |               |

Tebliğ Kişileri ve Tebliğ Kayıtları Oluştur düğmesine tıklanarak, ilgili kişiler için "Kıymet Takdiri" türünde, tebliğ kayıtları oluşturulur. Oluşan tebliğ kayıtları Tebliğ penceresinden de izlenebilir.

| 📀 Kıymet Takdiri                                                                                                   |   |                                                                                     |                                                                            |               | - (            |               |  |  |
|----------------------------------------------------------------------------------------------------|---|-------------------------------------------------------------------------------------|----------------------------------------------------------------------------|---------------|----------------|---------------|--|--|
| Kıymet Takdiri                                                                                                    |   |                                                                                     | Bilgi                                                                      |               |                |               |  |  |
| Türü Taşınmaz Talep Tarihi 27.10.2016<br>► Talep Eden Müvekkil Satış Avans<br>Tarihi 27.10.2016 Tebliğ Yapılacak E | Þ | Taşınmaz İstanbul İli, Avcılar İlçı<br>Takdir Tarihi 27.10.2016 Tak<br>Çıkartılacak | esi, 10 Ada, 20 Pafta, Bağımsız Böli<br><b>dir Tutarı</b> 40.000,00 Durumu | üm<br>Tebliğe | Tebli<br>Çıkar | ğe<br>tılacak |  |  |
|                                                                                                    | Ť | ebliğ Kişileri                                                                      |                                                                            |               | 04040404       |               |  |  |
|                                                                                                    | 1 | Kişi                                                                                | Tebliğ Bilgi                                                               |               |                | İtiraz        |  |  |
|                                                                                                    |   | MAHMUT DABEŞ                                                                        | Gönderim 27.10.2016 Normal<br>Bekleniyor Normal                            | Tebliğ Sonu   | icu            |               |  |  |
|                                                                                                    | Þ | Kamer Tuğlacı                                                                       | Gönderim 27.10.2016 Normal<br>Bekleniyor Normal                            | Tebliğ Sonu   | icu            |               |  |  |
|                                                                                                    |   |                                                                                     |                                                                            |               |                |               |  |  |

Seçilen kişiler Tebliğ zarfına kişi olarak eklenir. Tebliğ Zarfı olarak hangi şablonun kullanılacağı "Ortak Seçenekler" ekranından tanımlanmalıdır. Eğer masraflar otomatik oluşturulsun seçilmiş ise tebliğ kaydı ile birlikte tebliğ masrafları da otomatik olarak oluşturulacaktır.

Tebliğ Kayıtları oluştuktan sonra artık kıymet takdirine yeni bir kalem (mal) eklenemez.

Böylece, Tebliğ Zarfları hazırlanıp yazdırılır. Kıymet Takdiri tebliğleri gönderilir.

#### Tebliğ Sonuçlarının Girilmesi

Tebliğ Sonuçları, Tebliğ kişileri kısmından sağ tık menüsünden "Tebliğ Bilgileri Düzelt" seçeneğinden girilir. Tebligat kaydı açılır ve tebliğ bilgileri buradan işlenir.

| Rıymet Takdiri                                                                  |    |                                                                 |                                                                             |                   |                | ×           |
|---------------------------------------------------------------------------------|----|-----------------------------------------------------------------|-----------------------------------------------------------------------------|-------------------|----------------|-------------|
| Kıymet Takdiri                                                                  |    |                                                                 |                                                                             | Durumu            |                |             |
| Türü Taşınmaz Talep Tarihi 27.10.2016<br>Talep Eden Müvekkil Satış Avans Tarihi | Þ  | Taşınmaz İstanbul İli, Avcılar İ<br>Takdir Tarihi 27.10.2016 Ta | İçesi, 10 Ada, 20 Pafta, Bağımsız B<br><b>akdir Tutarı 4</b> 0.000,00 Durum | ölüm<br>u Tebliğe | Tebli<br>Çıkar | ğe<br>tıldı |
| 27.10.2016 Febig Tapilacak E                                                    | 17 | Çikartıldı                                                      |                                                                             |                   |                |             |
|                                                                                 | Т  | ebliğ Kişileri                                                  |                                                                             |                   |                |             |
|                                                                                 |    | Kişi                                                            | Tebliğ Bilgi                                                                |                   |                | İtiraz      |
|                                                                                 |    | MAHMUT DABEŞ                                                    | Gönderim 27.10.2016 Normal<br>Bekleniyor Normal                             | Tebliğ Son        | ucu            |             |
|                                                                                 | Þ  | Kamer Tuğlacı                                                   | Gönderim 27.10.2016 Normal<br>Beklepiyor Normal                             | Tebliğ Son        | ucu            |             |
|                                                                                 |    | (G) Tebliğ Bilgilerini Düz                                      | relt                                                                        |                   |                |             |

Malların Kıymet Takdirinin kesinleşmesi için tüm kişilerin tebliğ sonuçlarının işlenmesi gerekir.

#### İtiraz

İtiraz olması durumunda, itiraz bilgileri Tebligat penceresinden girilir (1). İtiraz bilgilerinin girişinden sonra Tamam (2) düğmesine basılmasıyla birlikte "Kıymet Takdiri Kişileri İtiraz Girişi" ekranı açılır (3). Buradan tebliğ yapılan kişinin hangi mallara itiraz ettiği seçilir. Yapılan girişlere göre kalemlerin durumları güncellenir. Hangi kalemlere itiraz yapıldı ise onlar için mal durumu, itiraz durumuna geçer.

| (e) Kıymet Takdiri                                                                                              |                                                                   |                                               |                                                                    |                                        | 8   |            |           |                    |                                                                                     |                                                                   |        |
|----------------------------------------------------------------------------------------------------|-------------------------------------------------------------------|-----------------------------------------------|--------------------------------------------------------------------|----------------------------------------|-----|------------|-----------|--------------------|-------------------------------------------------------------------------------------|-------------------------------------------------------------------|--------|
| Kıymet Takdiri                                                                                                  |                                                                   | Bilgi                                         |                                                                    | Durumi                                 | 1   |            |           |                    |                                                                                     |                                                                   |        |
| Türü Taşınmaz Talep Tarihi 27.10.2016<br>Talep Eden Müvekki Satış Avans Tarihi<br>27.10.2016 Tebliğ Yapılacak E | Taşınmaz İstanbul İl, Av<br>Takdir Tarihi 27.10.201<br>Çıkartıldı | volar İlçesi, 10 Ada, 2<br>6 Takdir Tutarı 40 | 0 Pafta, Bağımsız Bölüm<br>0.000,00 <b>Durumu</b> Tebliğ           | je <mark>Tebliğ</mark> e<br>Çıkartıldı |     | bartner    | DERDES    | F                  |                                                                                     |                                                                   |        |
|                                                                                                    |                                                                   |                                               |                                                                    |                                        |     |            |           |                    |                                                                                     |                                                                   |        |
|                                                                                                    | Tebliğ Kişileri                                                   |                                               |                                                                    |                                        |     | Iletişim l | Bilgileri |                    | D                                                                                   | iğer Bilgiler                                                     |        |
|                                                                                                    | Kişi                                                              |                                               | Tebliğ Bilgi                                                       | Îtir                                   | az  |            |           |                    | Cesinlești 31.10.2016                                                               |                                                                   |        |
|                                                                                                    | MAHMUT DABES                                                      | Gönderim 2<br>Edildi 28.10.20                 | 7.10.2016 Normal <b>Tebl</b> i<br>016 Normal Kendisine <b>İt</b> i | ğ Sonucu<br>rəz İtirəz                 |     |            |           |                    |                                                                                     |                                                                   |        |
|                                                                                                    | Kamer Tuğlacı                                                     | Gönderim 2                                    | Tebligat                                                           |                                        | -   |            | ×         |                    |                                                                                     |                                                                   |        |
|                                                                                                    |                                                                   | Bekieniyor No                                 | Tamam 2                                                            |                                        |     |            |           |                    |                                                                                     |                                                                   |        |
|                                                                                                    |                                                                   |                                               | - CONDEDIM                                                         | Turu (Kiymet Tas                       | din |            |           |                    |                                                                                     |                                                                   |        |
|                                                                                                    |                                                                   |                                               | Gönderim 1                                                         | Tachi 27 10 2016                       |     |            |           |                    |                                                                                     |                                                                   |        |
|                                                                                                    |                                                                   |                                               | Gönderim                                                           | Sekli Normal                           |     |            |           |                    |                                                                                     |                                                                   |        |
|                                                                                                    |                                                                   |                                               | Bark                                                               | odNo                                   |     |            |           |                    |                                                                                     |                                                                   |        |
|                                                                                                    |                                                                   |                                               | - TEBLÍĞ                                                           |                                        |     |            |           |                    |                                                                                     |                                                                   |        |
|                                                                                                    |                                                                   |                                               | Tebliğ                                                             | Şekli Normal                           |     |            | -         |                    |                                                                                     |                                                                   |        |
|                                                                                                    |                                                                   |                                               | Tebliğ Du                                                          | rumu Edildi                            |     |            | -         |                    |                                                                                     |                                                                   |        |
|                                                                                                    |                                                                   |                                               | Tebliğ T                                                           | Tarihi 28.10.2016                      |     |            | •         |                    | _                                                                                   |                                                                   |        |
|                                                                                                    |                                                                   |                                               | Tebi                                                               | Yeri Kendisine                         |     |            | •         | Krymet Takdiri Kit | şileri İtiraz Girişi – 3                                                            | - 0                                                               | x c    |
|                                                                                                    |                                                                   |                                               | Sevk lie Teblig                                                    | Edildi                                 |     |            |           | Tamam              |                                                                                     |                                                                   |        |
|                                                                                                    |                                                                   |                                               | Kesiniesme I                                                       | larini                                 |     |            |           | Kisi               | Tebliă Biloi                                                                        | Tasinmaz                                                          | İtirat |
|                                                                                                    |                                                                   |                                               | - ITINAZ                                                           | Tarihi 29.10.2016                      |     |            |           |                    | Gönderim 27.10.2016 Normal                                                          |                                                                   |        |
|                                                                                                    |                                                                   |                                               | U Itraz                                                            | Türü İtiraz                            |     |            | •         | MAHMUT DABEŞ       | Teblig Sonucu Edild<br>28. 10. 2016 Normal Kendisine<br>Itiraz, İtraz, 29. 10. 2016 | İstanbul İli, Avcılar İlçesi, 10 Ada,<br>20 Pafta, Bağımsız Bölüm | - R    |
|                                                                                                    |                                                                   |                                               | - sonuç                                                            |                                        | 0   |            | -         |                    |                                                                                     |                                                                   |        |

Kıymet Takdiri İtirazı, itiraz yapan kişi kaydı üzerinde sağ tık menüsünden "Kişinin İtirazlarını Gir seçiminden" itiraz bilgisi girişinden de yapılabilir.

| • Kıymet Takdiri                                                                                                |                                                                           |                                                                            | _ (                               |               |            |                                                            |                      |                   |               |
|----------------------------------------------------------------------------------------------------|---------------------------------------------------------------------------|----------------------------------------------------------------------------|-----------------------------------|---------------|------------|------------------------------------------------------------|----------------------|-------------------|---------------|
| Kıymet Takdiri                                                                                                  |                                                                           | Bilgi                                                                      | D                                 | lurumu        |            |                                                            |                      |                   |               |
| Türü Taşınmaz Talep Tarihi 27.10.2016<br>Talep Eden Müvekki Satış Avans Tarihi<br>27.10.2016 Tebliğ Yapılacak E | Taşınmaz İstanbul İlı, Avcıla<br>Takdir Tarihi 27. 10. 2016<br>Çıkartıldı | r İlçesi, 10 Ada, 20 Pafta, Bağınsız Bök<br>Takdir Tutarı 40.000,00 Durumu | üm<br>Tebliğe <mark>Çık</mark> ar | iğe<br>rtıldı | partner    | DERDEST                                                    |                      |                   |               |
|                                                                                                    |                                                                           |                                                                            |                                   |               |            |                                                            |                      |                   |               |
|                                                                                                    |                                                                           |                                                                            |                                   |               | İletişin   | Bilgileri                                                  |                      |                   | Diğer Bilgile |
|                                                                                                    |                                                                           |                                                                            |                                   |               |            |                                                            | Tebliğ Edildi 21.    | . 10. 20 16       |               |
|                                                                                                    |                                                                           |                                                                            |                                   |               |            |                                                            |                      |                   |               |
|                                                                                                    |                                                                           |                                                                            |                                   |               |            |                                                            |                      |                   |               |
|                                                                                                    | 🔾 Tet                                                                     | oliğ Bilgilerini Düzelt                                                    |                                   |               |            |                                                            |                      |                   |               |
|                                                                                                    | Kişi                                                                      | inin Itirazlarını Gir                                                      |                                   |               | Bilgi      |                                                            |                      |                   |               |
|                                                                                                    | Teblig Kişileri                                                           | Tablia                                                                     |                                   | İtiran        |            |                                                            |                      |                   |               |
|                                                                                                    | Na                                                                        | Gönderim 27.10.2016 Normal                                                 | ebliğ Sonucu                      | 101.02        |            |                                                            |                      |                   |               |
|                                                                                                    | MAHMUT DABEŞ                                                              | Bekleniyor Normal İtiraz İtiraz<br>Açıklama Kıymet Takdirine İtiraz        | 27 10.2016                        |               |            |                                                            |                      |                   |               |
|                                                                                                    | Kamer Tuğlacı                                                             | Gönderim 27.10.2016 Normal 1<br>Bekleniyor Normal                          | Febliğ Sonucu                     |               |            |                                                            |                      |                   |               |
|                                                                                                    |                                                                           |                                                                            |                                   | 🖲 Kıym        | et Takdiri | Kişileri İtiraz Girişi                                     |                      | - C               | ) ×           |
|                                                                                                    |                                                                           |                                                                            |                                   | Tamam         |            |                                                            |                      |                   |               |
|                                                                                                    |                                                                           |                                                                            |                                   | К             | işi        | Tebliğ Bilgi                                               |                      | Taşınmaz          | it            |
|                                                                                                    |                                                                           |                                                                            |                                   |               | TDARES     | Gönderim 27.10.2016 Norma<br>Tebliğ Sonucu Bekleniyor No   | l<br>rmal İstanbul İ | li, Avcılar İlçes | i, 10 🗸       |
|                                                                                                    |                                                                           |                                                                            |                                   | 1             |            | İtiraz İtiraz 27.10.2016<br>Açıklama Kıymet Takdirine İtir | Ada, 20 Pi<br>az     | afta, Bağımsız    | Bölüm         |
|                                                                                                    |                                                                           |                                                                            |                                   |               |            |                                                            |                      |                   |               |
|                                                                                                    |                                                                           |                                                                            |                                   |               |            |                                                            |                      |                   |               |
|                                                                                                    |                                                                           |                                                                            |                                   |               |            |                                                            |                      |                   |               |
|                                                                                                    |                                                                           |                                                                            |                                   |               |            |                                                            |                      |                   |               |

İtiraz bilgisi girilmiş tebliğ kaydı ile itiraz yapılan kalem (mal) aşağıdaki gibi izlenir. Aşağıdaki örnekte 3 mal için (1) 3 kişiye ayrı ayrı tebligat yapılmıştır (2). Bunlardan bir kişi üç maldan birine itiraz etmiştir (3). İtirazı yapan kişinin hangi mala itiraz ettiği seçilmiştir (4).

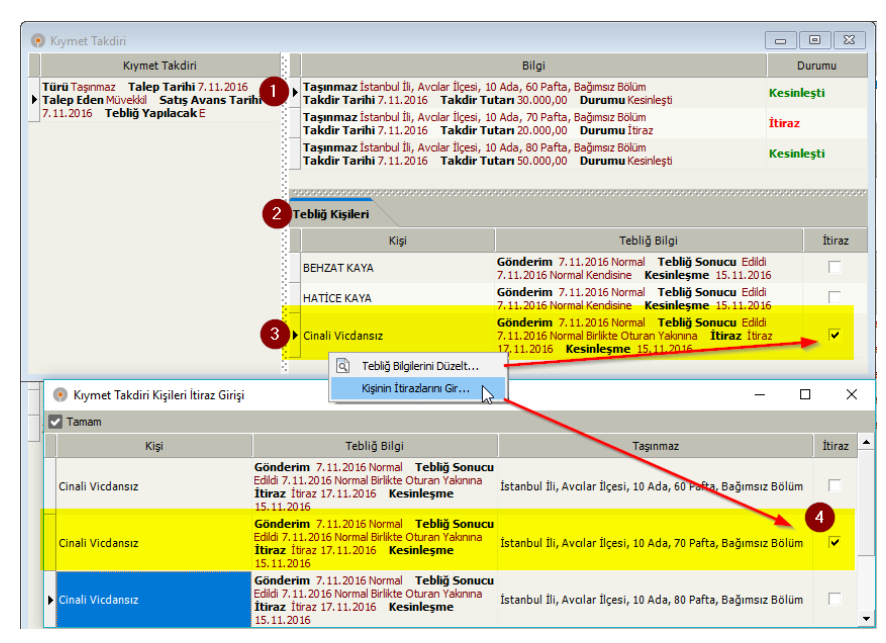

#### İtiraz Davası

İtiraz Davası kaydı için Kıymet Takdiri penceresinde Kıymet Takdiri sahası üzerinde sağ tık yapın. Menüdeki K.T.İtiraz Davası Oluştur seçimini yapın (1). Hukuk Partner size Dava Kaydı Oluşturulacak emin misiniz diye soracaktır (2). Evet şeklinde onaylamanız durumunda İtiraz eden kişi seçimini yapmanız istenecektir (4). Kişi seçimlerini de yaptıktan sonra HP size Dava oluşturuldu Dava Kaydı görüntülenecektir bilgisi verecektir (5) Ardından Dava penceresi açılacaktır. Bu dosya artık interaktif raporlarda İptal-Kaldırma Davası Açıldı sekmesinden takip edilir.

| 6 | Kivmet                | Takdiri                                                                                                    |                                        |            |                            |                              |              |              |     | 🖲 Dava                                    |    | -                              |        | ×      |
|---|-----------------------|----------------------------------------------------------------------------------------------------|----------------------------------------|------------|----------------------------|------------------------------|--------------|--------------|-----|-------------------------------------------|----|--------------------------------|--------|--------|
|   | - rayinee             | Munual Tabala                                                                                                    |                                        |            |                            |                              |              |              | E   | Tamam                                     |    |                                |        |        |
| _ | T-Dell Terr           | Tales Tarihi 11 10 2016                                                                                                    |                                        |            |                            |                              |              |              | Y   | erel Mahkeme                              |    |                                |        |        |
| • | Talep Ed<br>11.10.201 | nmaz ialegi larini 11. 10. 2016 Faşinmaz istar<br>len Müvekki Satış Avans Tarihi<br>16 Tebliğ Yapılacak E Takdir Tarihi 1<br>Taşınmaz Istar<br>Takdir Tarihi 1 |                                        |            |                            |                              |              |              |     | Büro No<br>Eski BüroNo<br>Başlangıç Şekli |    | 5345356<br>Dava                |        | •      |
|   |                       | Ekle                                                                                                    |                                        |            |                            |                              |              |              |     | Türü                                      |    | Hukuk                          |        | •      |
|   | 0                     | Düzelt                                                                                                    |                                        |            |                            |                              |              |              |     | Müvekkin Durumu<br>MUHABERE               |    | Davalı                         |        | •      |
|   | - E                   | a <b>1</b>                                                                                                    |                                        |            |                            |                              |              |              |     | Mahkeme İl İlçe .                         |    |                                |        |        |
|   | -                     | ······                                                                                                    |                                        |            |                            |                              |              |              | _   | Mahkeme Türü                              |    | İcra Mahkemeleri               |        | •      |
|   | Q                     | Log İzle                                                                                                    |                                        | Krymet Tal | kdirine İtiraz Eden Kişiyi | Seçiniz                      |              |              | -   | Mahkeme No                                |    |                                |        |        |
|   |                       | Panova Konvala                                                                                                    |                                        | Tamam      |                            |                              |              |              |     | Esas No<br>Dava Tarihi                    |    |                                |        |        |
|   |                       | Panoya Nopyala                                                                                                    |                                        | Kişi Türü  |                            | Kişi Kurum Adı               | Kişi / Kurum | liçe         | 4   | Dava/Şikayet Türü                         |    | Krymet Takdirine İtiraz(Maktu) |        | -      |
|   | ୁ                     | Tebliğ Kişileri ve Tebliğ Kayıtlarını Oluştur                                                                                                    | 3                                      | Borçlu     | MAHMUT DABEŞ               |                              | Kişi         | KARTAL       | Ťs. |                                           |    | Kıymet Takdirine İtiraz        |        |        |
|   | ା                     | Müvekkil Tüm Kıymet Takdiri Kalegerine İtiraz Etti                                                                                                    |                                        | Borclu     | Kamer Tuğlacı              |                              | Kişi         | KARTAL       | ts  | Dava Konusu                               |    |                                |        |        |
|   | 0                     | K.T. İtiraz Davası Oluştur N                                                                                                    | <b>/</b>                               | •          |                            |                              |              |              |     | Dava Değeri                               | PB |                                |        | -      |
|   |                       |                                                                                                    |                                        |            | Uyan                       |                              |              | ×            |     | Islah Tarihi                              |    |                                |        | •      |
|   |                       | <u> </u>                                                                                                    | Dava kaydı oluşturulacak emin misiniz? |            |                            |                              |              |              | -   | Tensin Karar Tarihi                       |    |                                |        |        |
|   |                       |                                                                                                    | N                                      |            | 4                          | Dava olusturuldu. Dava kavdu | orüntülenec  | ek.          |     | Tensip Tebellüğ Tarihi                    |    |                                | ▼ Belg | e Ekle |
|   |                       |                                                                                                    | La                                     |            |                            |                              |              | ~ <u>(</u> 5 |     | KARAR                                     |    |                                |        |        |
|   |                       |                                                                                                    | Evet Hayır                             |            |                            |                              | P0           |              |     | Karar Tarihi                              |    |                                |        | •      |
|   |                       |                                                                                                    |                                        |            |                            |                              | _            |              |     | Kapanma Tarihi                            |    |                                |        | *      |

#### İtiraz Davasının Sonucunun Girilmesi

İtiraz davasının Red ya da Kabul durumuna göre yeni Kıymet Takdiri değerleri Dava Penceresinden Karar bilgilerini girdikten sonra veya Kıymet Takdiri penceresinden Sağ Tık menüsündeki İtiraz Davası Sonuçları Gir (1) seçiminden yapılır. Takdir bilgilerinin değişmesi durumunda Kıymet Takdiri Dava Sonucu Girişi penceresinden yeni Takdir Tutarları güncellenir (2). Aynı ise Tamam tuşuna basılarak olduğu gibi geçilir.

|      | Ekle                                                                                                    | 📀 Kıymet Takdiri Dava Sonucu Girişi — 🗆                                                                                      |               |        |                          |                   |                      |        |  |         |    |  |  |  |  |
|------|----------------------------------------------------------------------------------------------------|----------------------------------------------------------------------------------------------------|---------------|--------|--------------------------|-------------------|----------------------|--------|--|---------|----|--|--|--|--|
| 0    | Düzelt                                                                                                    | Tamam                                                                                                    |               |        |                          |                   |                      |        |  |         |    |  |  |  |  |
|      | Sil                                                                                                    | Taşınmaz                                                                                                    | Takdir Tutarı | PB     | Takdir Tarihi            | İlk Takdir Tutarı | PB                   | Sonucu |  | Açıklar | ma |  |  |  |  |
| Q,   | Log İzle                                                                                                    | İstanbul İli, Avolar İlçesi, 1 Ada, 10 Pafta, Bağımsız Bölüm<br>İstanbul İli, Avolar İlçesi, 2 Ada, 20 Pafta, Bağımsız Bölüm | 150.000,00    | n<br>n | 16.10.2016<br>16.10.2016 | 150.000,00        | n. İtirə<br>n. İtira | z<br>z |  |         |    |  |  |  |  |
|      | Panoya Kopyala                                                                                                    | Istanbul İli, Avcılar İlçesi, 3 Ada, 30 Pafta, Bağımsız Bölüm                                                                | 100000        | n      | 16.10.2016               | 100.000,00        | TL İtira             | z      |  |         |    |  |  |  |  |
| 0000 | Tebliğ Kişileri ve Tebliğ Kayıtlarını Oluştur<br>Müvekkil Tüm Kiymet Takdiri Kalemlerine İtiraz Etti<br>İtiraz Davasını Göster<br>İtiraz Davası Sonuçlarını Gir |                                                                                                    | 2             |        |                          |                   |                      |        |  |         |    |  |  |  |  |

#### Müvekkilin İtirazı

Bazı özel durumlarda Kıymet Takdiri Raporuna Müvekkilin kendisi de itiraz edebilmektedir. Böyle bir durumda Kıymet Takdiri kaydı üzerinde Sağ tık menüsünden "Müvekkil Tüm Kıymet Takdiri Kalemlerine İtiraz Etti…" seçimi tıklanır. Bu şekilde tüm mallar itiraz durumuna geçer.

| 📀 Kıymet T                            | Takdir                             | i                                                                           |        |                                                                     |                                                |                                                                                      |                                                                                                    |                        |                 |             |  |
|---------------------------------------|------------------------------------|-----------------------------------------------------------------------------|--------|---------------------------------------------------------------------|------------------------------------------------|--------------------------------------------------------------------------------------|----------------------------------------------------------------------------------------------------|------------------------|-----------------|-------------|--|
|                                       |                                    | Kıymet Takdiri                                                              |        |                                                                     |                                                | Bilgi                                                                                |                                                                                                    |                        | Di              | urumu       |  |
| Türü Taşın<br>Talep Ede<br>27.10.2016 | imaz<br>en Mü <sup>.</sup><br>5 Te | Talep Tarihi 27. 10. 2016<br>vekkil Satış Avans Tarihi<br>ebliğ Yapılacak E | •      | Taşınmaz İZMİR, Bü<br>ada, 1 parselde kayıt<br>Takdır Tarihi 3.11.3 | DRNOVA Ta<br>i Ana Taşın<br>2016 <b>Tal</b>    | apu Sicil Müdürlüğü, YEDİTE<br>ımaz.<br>k <b>dir Tutarı</b> 1.000,00 <b>Dı</b>       | EPE mai<br>Jrumu                                                                                             | hallesi, 100<br>İtiraz | İtiraz          |             |  |
| Türü Taşın<br>Talep Ede               | maz                                | Talep Tarihi 3.11.2016<br>Ekle<br>Düzelt                                    | 3      | Taşınmaz , ÇEŞME                                                    | Fapu Sicil M<br>at Mülkiyet<br>2016 <b>Tal</b> | lüdürlüğü, GENCELLİ maha<br>i.<br>k <b>dir Tutarı</b> 2.000,00 Du                    | llesi, 25<br>Jrumu                                                                                           | 50 sokağı,<br>Tebliğe  | Tebliğ<br>Çıkar | je<br>tıldı |  |
|                                       | Sil                                |                                                                             |        | •                                                                   | pu Sicil Mü<br>) yüzölçüm<br>2016 <b>Tal</b>   | dürlüğü, DEMİRYURT məha<br>lü Ana Taşınmaz.<br><b>kdir Tutarı</b> 3.000,00 <b>Du</b> | rlüğü, DEMİRYURT mahallesi, 1453 sokağı,<br>Ana Taşınmaz.<br><b>ir Tutarı</b> 3.000,00 <b>Durumu</b> Tebliğe |                        |                 |             |  |
|                                       | ੰ                                  | Panoya Kopyala<br>Tebliğ Kişileri ve Tebliğ Kayıtlar                        | ını Ol | uştur                                                               |                                                |                                                                                      | 00000                                                                                                    |                        |                 |             |  |
|                                       |                                    | Müvekkil Tüm Kıymet Takdiri Ka                                              | lemle  | erine İtiraz Etti 📡                                                 |                                                |                                                                                      |                                                                                                    |                        |                 |             |  |
|                                       |                                    |                                                                             |        | Kişi                                                                |                                                | Tebliğ Bilgi                                                                         |                                                                                                    |                        |                 | İtiraz      |  |
|                                       |                                    |                                                                             |        | MAHMUT DABEŞ                                                        |                                                | Gönderim 3.11.2016 N<br>Bekleniyor Normal                                            | 16 Normal Tebliğ So                                                                                          |                        | ucu             |             |  |
|                                       |                                    |                                                                             |        | Kamer Tuğlacı                                                       |                                                | Gönderim 3.11.2016 N<br>Bekleniyor Normal                                            | ormal                                                                                                    | Tebliğ Sonı            | ucu             |             |  |
|                                       |                                    |                                                                             |        |                                                                     |                                                |                                                                                      |                                                                                                    |                        |                 |             |  |

#### Kıymet Takdirinin Kesinleşmesi

Tebligatların yapılmasından sonra itiraz süresinde itirazı olmayan mallar kesinleşir. İtirazı olmuş ve davası sonuçlanmış mallar da kesinleşir. Kesinleşmiş mallar için artık Satış istenir.

Satışı İstenen mallar İnteraktif raporlarda izlenir. (Bakınız İnteraktif Raporlar)

Satış kaydı yapılırken de sadece kesinleşen mallar listeye gelir. İtirazı olan mallar listeye getirilmez.

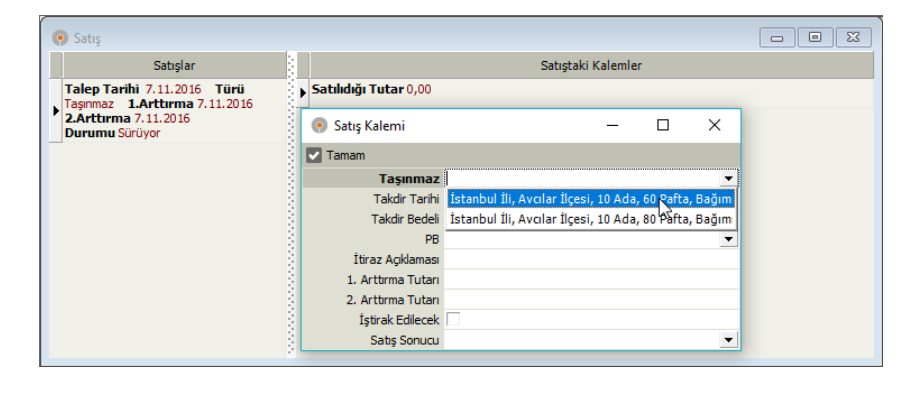

## İnteraktif Raporlar

Kıymet Takdiri ile ilgili süreçleri İnteraktif raporlardan izleyebilir buradan ilgili föylere de ulaşabilirsiniz.

| 💿 İnteraktif Raporlar                        |       |             |                                                 |              |        |           |                |                              | -            | - • •         |  |  |  |  |  |
|----------------------------------------------|-------|-------------|-------------------------------------------------|--------------|--------|-----------|----------------|------------------------------|--------------|---------------|--|--|--|--|--|
| Tazele Tüm Dosyaları Listele                 | -     |             |                                                 |              |        |           |                |                              |              | ?             |  |  |  |  |  |
| Aktif Durum Günü Geçenler                    |       |             |                                                 |              |        |           |                |                              |              |               |  |  |  |  |  |
| Q kıymet                                     | +     | Gruplamak i | ruplamak istediğiniz sütunu buraya sürükleyiniz |              |        |           |                |                              |              |               |  |  |  |  |  |
| Uyarı Grubu 🔺                                | 1000  | Föy No      | EskiFöyNo                                       | İcra Müdürlü | İcraNo | DosyaNo   | Personel Adı   | Vekalet                      | Kıy.Tak.Türü | K.Tak.TalepTr |  |  |  |  |  |
| Uyarı Açıklaması                             | Adet  | 2725        |                                                 | İstanbul     | 3      | 2016/9882 | partner        | LODOS Ticaret A.Ş. vekaleti. | Taşınmaz     | 3.11.2016     |  |  |  |  |  |
| – Tebliğ Yapılacak                           | -     | 2724        |                                                 | İstanbul     | 3      | 2016/9881 | partner        | LODOS Ticaret A.Ş. vekaleti. | Taşınmaz     | 27.10.2016    |  |  |  |  |  |
| Kıymet Takdiri                               | 100   | ▶ 2733      |                                                 | İstanbul     | 3      | 2016/9883 | Vildan Akbaşak | BURGAN BANK A.Ş. vekaleti.   | Taşınmaz     | 7.11.2016     |  |  |  |  |  |
| <ul> <li>Tebliğ Sonucu Bekleniyor</li> </ul> | ioooc |             |                                                 |              |        |           |                |                              |              |               |  |  |  |  |  |
| Kıymet Takdiri                               | 2 00  |             |                                                 |              |        |           |                |                              |              |               |  |  |  |  |  |
| - Kesinleşmesi Bekleniyor                    | 0000  |             |                                                 |              |        |           |                |                              |              |               |  |  |  |  |  |
| Kıymet Takdiri                               | 2 0   |             |                                                 |              |        |           |                |                              |              |               |  |  |  |  |  |
| Araçlar                                      | 2000  |             |                                                 |              |        |           |                |                              |              |               |  |  |  |  |  |
| Kıymet Takdiri Yapılmamış                    | 100   |             |                                                 |              |        |           |                |                              |              |               |  |  |  |  |  |
|                                              | Saaaa |             |                                                 |              |        |           |                |                              |              |               |  |  |  |  |  |
| Talep Edilecek                               | 1000  |             |                                                 |              |        |           |                |                              |              |               |  |  |  |  |  |
| Tebliğe Çıkartıldı                           | 3     |             |                                                 |              |        |           |                |                              |              |               |  |  |  |  |  |
| ▶ İtiraz                                     | 3 000 |             |                                                 |              |        |           |                |                              |              |               |  |  |  |  |  |

Satışı İstenebilecek Kesinleşmiş Malları Satış başlığı altından Satış İstenecek sekmesinden takip edebilirsiniz.

| 💿 İnteraktif Raporlar                                         |                        |    |            |        |           |              |        |           |                |                              |             |                                                                | x   |  |  |
|---------------------------------------------------------------|------------------------|----|------------|--------|-----------|--------------|--------|-----------|----------------|------------------------------|-------------|----------------------------------------------------------------|-----|--|--|
| Tazele Tüm Dosyaları Listele •                                | Tum Dosyalan Listele - |    |            |        |           |              |        |           |                |                              |             |                                                                |     |  |  |
| Aktif Durum Gunü Gegenler                                     |                        |    |            |        |           |              |        |           |                |                              |             |                                                                |     |  |  |
| Q. satış 🖶 🖻 gruplamak istediğiniz sütunu buraya sürükleyiniz |                        |    |            |        |           |              |        |           |                |                              |             |                                                                |     |  |  |
| Uyarı Grubu 🔺                                                 |                        |    | Songün 🗠   | Föy No | EskiFöyNo | İcra Müdürlü | İcraNo | DosyaNo   | Personel Adı   | Vekalet                      | Kişi Adı    | Taşınmaz                                                       |     |  |  |
| Uyarı Açıklaması Adel                                         | 1 10                   | ▶1 | 1.11.2018  | 2722   |           | İstanbul     | 3      | 2016/9877 | partner        | LODOS Ticaret A.Ş. vekaleti. | SAYIN BEŞAR | Antalya İli, Manavgat İlçesi, 13 Ada, 20 Pafta, Bağımsız Bölün | n . |  |  |
| - Satış                                                       | 0000                   | 1  | 10.12.2018 | 2733   |           | İstanbul     | 3      | 2016/9883 | Vildan Akbaşak | BURGAN BANK A.Ş. vekaleti.   | BEHZAT KAYA | İstanbul İli, Avcılar İlçesi, 10 Ada, 60 Pafta, Bağımsız Bölüm |     |  |  |
| Satış İstenecek                                               | 3                      | 1  | 10.12.2018 | 2733   |           | İstanbul     | 3      | 2016/9883 | Vildan Akbaşak | BURGAN BANK A.Ş. vekaleti.   | BEHZAT KAYA | İstanbul İli, Avcılar İlçesi, 10 Ada, 80 Pafta, Bağımsız Bölüm |     |  |  |
| Birinci Arttırma Günü Bekleniyor                              | 2 000                  |    |            |        |           |              |        |           |                |                              |             |                                                                |     |  |  |
| Satışın Sonucu Girilmemiş                                     | 3 0000                 |    |            |        |           |              |        |           |                |                              |             |                                                                |     |  |  |
|                                                               | •                      | 4  |            |        |           |              |        |           |                |                              |             |                                                                | •   |  |  |